# Modellbahn-Steuerungsprogramm RocRail und Zentralen

Einbindung der MobaLedLib als Zubehördecoder (Accessory) oder Servoweiche (Zwei- und Mehrwegweiche) via DCC.

# Servoweiche in Rocrail mit BiDiB-Zentrale

Einbindung in Kombination BiDiB-Zentrale "GBMboost" und Software "Rocrail"

- Servos im Pro-Generator der MobaLedLib mit DCC-Adressen anlegen.
- Weiche in Plan von Rocrail anlegen.
- Eigenschaften der Weiche in Rocrail aufrufen.
- Den Reiter "Allgemein" aufrufen.
- Den Reiter "Schnittstelle" aufrufen.

#### Servos im Prog-Generator mit DCC-Adresse anlegen

Über den Button "Dialog" im Prog-Generator der MobaLedLib kann man die Servos mit DCC-Adressen anlegen.

| mer | labiage | 121    | Schnitari              |      | 5        | 4             | P                    | usnentung            |                       | 8                   | Zdfil                   | - a -              | ronnatvonagen                              |                                     | Zellen     |                | pearpeiler |       |             |
|-----|---------|--------|------------------------|------|----------|---------------|----------------------|----------------------|-----------------------|---------------------|-------------------------|--------------------|--------------------------------------------|-------------------------------------|------------|----------------|------------|-------|-------------|
|     | G6      |        | <b>→</b> (*) <b>f</b>  | Zeig | gt an, i | dass di       | e LED0 auf der       | Hauptplatine ange    | esteuert wi           | ird                 |                         |                    |                                            |                                     |            |                |            |       |             |
| A   | В       | С      | D                      |      | Е        |               | F                    | G                    |                       | Н                   | 1                       |                    | J                                          |                                     |            | K              | L          | М     | Ν           |
|     | Dialo   | g      | Z. Arduino<br>schicken |      | ein      | eile<br>fügen | Lösche<br>Zeilen     | Verschiebe<br>Zeilen | Kopie<br>Zeile        | re<br>n             | Aus- oder<br>Einblender | Alle<br>Einblenden | Lösche<br>Tabelle                          | Optionen                            | ?<br>Hel   | )<br>l<br>lp   | Ver. 2     | .1.1B | by Ha       |
|     | Aktiv   | Filter | Adresse oder<br>Name   | Тур  |          |               | Start- Besch<br>wert | reibung              | pu≕atmega32<br>V<br>N | 'erteiler<br>lummer | Stecker- I<br>Nummer    | Beleuchtung, Sour  | nano:opu=atmegaszaola<br>1d, oder andere E | -prer programmer= arduino<br>ffekte | cardunoisp | Start<br>LedNr | LEDs       | InCnt | Loc<br>InCh |
|     | -       | -      | -                      |      |          | -             | -                    |                      | Ψ.                    | *                   | <b>*</b>                |                    |                                            |                                     |            | <b>-</b>       | -          | ~     | -           |
| L   | ~       |        |                        |      |          |               | Zeigt                | an, dass die LED0 a  | auf der Haup          | otplatine           | angesteuert F           | RGB_Heartbeat(#LE  | D)                                         |                                     |            | 0              | 1          | 0     | 0           |
| L   | ~       |        | 1 - 2                  | Rot  |          |               | rot=re               | chts, grün=gerade,   | gelb=link             | 1                   | 1 9                     | Servo3(#LED, #InC  | h, C1, 10, 110,                            | 210, 10 Sek)                        |            | 1              | C1-1       | 3     | 0           |
| L   | ~       |        | 3                      | Rot  |          |               | rot=re               | chts, grün=links     |                       | 1                   | 1 9                     | Servo2(#LED, #InC  | h, C2, 10, 210,                            | 10 Sek)                             |            | 1              | C2-2       | 2     | 0           |
| L   | ~       |        | 4                      | Rot  |          |               | rot=re               | chts, grün=gerade    |                       | 1                   | 1 9                     | Servo2(#LED, #InC  | h, C3, 10, 210,                            | 10 Sek)                             |            | 1              | C3-3       | 2     | 0           |
| L   | ~       |        | 5                      | Rot  |          |               | rot=re               | chts, grün=links     |                       | 1                   | 1 9                     | Servo2(#LED, #InC  | h, C1, 10, 210,                            | 10 Sek)                             |            | 2              | C1-1       | 2     | 0           |
|     | ~       |        | 6                      | Rot  |          |               | rot=re               | chts, grün=gerade    |                       | 1                   | 1 9                     | Servo2(#LED, #InC  | h, C2, 10, 210,                            | 10 Sek)                             |            | 2              | C2-2       | 2     | 0           |
|     | ~       |        | 7                      | Rot  |          |               | rot=ge               | rade, grün=links     |                       | 1                   | [ 1 9                   | Servo2(#LED, #InC  | h, C3, 10, 210,                            | 10 Sek)                             |            | 2              | C3-3       | 2     | 0           |
| L   | ~       |        | 8                      | Rot  |          |               | rot=ge               | rade, grün=rechts    |                       | 1                   | 1 9                     | Servo2(#LED, #InC  | h, C1, 10, 210,                            | 10 Sek)                             |            | 3              | C1-1       | 2     | 0           |
|     | ~       |        |                        |      |          |               | Zeigt                | an, dass die LEDn a  | auf der Ha            |                     | F                       | RGB_Heartbeat(#LE  | D)                                         |                                     |            | 4              | 1          | 0     | 0           |

Nach der Makroauswahl für "Servo2" sieht das so aus:

#### Makroauswahl:

|                                                                                                    | Tipp:Schnellauswahl mit Eingabe des Anfangsbuchstabens                                                                                                    |
|----------------------------------------------------------------------------------------------------|----------------------------------------------------------------------------------------------------|
| Name                                                                                                    | Beschreibung                                                                                                    |
| Schedule<br>Reserve LEDs                                                                                                    | Mit dem "Schedule" Makro kann ein Zeitplan für das Ein- und Ausschalten mehrerer Lichter erstellt werden.<br>Mit diesem Eintrag können LEDs reserviert werden.                                                                                                    |
| Charlie_Buttons<br>Charlie_Binary                                                                                                    | Steuert die Zustände eines Charlieplexing Moduls per Taster an.<br>Steuert die Zustände eines Charlieplexing Moduls binär an.                                                                                                    |
| EntrySignal3_RGB<br>EntrySignal4_RGB<br>DepSignal4_RGB<br>DepSignal4<br>EntrySignal3Bin<br>DepSignal4Bin_RGB<br>DepSignal4Bin_RGB<br>DepSignal4Bin_RGB<br>DepSignal4Bin_RGB<br>KS_Vorsignal_Zs3V_RGB<br>KS_Hauptsignal_Zs3_Zs1_RGB<br>KS_Hauptsignal_Zs3_Zs1_RGB<br>KS_Hauptsignal_Zs3_Zs6_Zs1_RGI<br>KS_Hauptsignal_Zs3_Zs6_Zs1_RGI | Einfahrtssignal mit 3 RGB LEDs zu Testzwecken (HP0, HP1, HP2). Es wird über drei Taster gesteuert.<br>Einfahrtssignal mit 3 einzelnem LEDs welche über ein WS2811 Modul angesteuert werden. (HP0, HP1, HP2). Es wird über drei Tas<br>Ausfahrtssignal mit 6 RGB LEDs zu Testzwecken (HP0, HP1, HP2, HP0+SH1). Es wird über vier Taster gesteuert.<br>Ausfahrtssignal mit 6 einzelnem LEDs welche über zwei WS2811 Module angesteuert werden. (HP0, HP1, HP2, HP0+SH1). Es wird<br>Einfahrtssignal mit 3 einzelnem LEDs welche über zwei WS2811 Module angesteuert werden. (HP0, HP1, HP2, HP0+SH1). Es wird<br>Einfahrtssignal mit 3 einzelnem LEDs welche über ein WS2811 Modul angesteuert werden. (HP0, HP1, HP2). Es wird über zwei bin<br>Ausfahrtssignal mit 3 einzelnem LEDs welche über zwei WS2811 Modul angesteuert werden. (HP0, HP1, HP2). Es wird über zwei bin<br>Ausfahrtssignal mit 6 GB LEDs zu Testzwecken (HP0, HP1, HP2, HP0+SH1). Es wird über zwei binäre Eingänge gesteuert. Damit<br>Ausfahrtssignal mit 6 einzelnem LEDs welche über zwei WS2811 Module angesteuert werden. (HP0, HP1, HP2, HP0+SH1). Es wird<br>RGB Ks-Vorsignalwiederholer: Ks 2 / Ks 1 / Ks 1 + Zs 3V / Kennlicht<br>Einzel LED Ks-Vorsignalwiederholer: Ks 2 / Ks 1 / Ks 1 + Zs 3V / Kennlicht<br>RGB Ks-Hauptsignal: Hp 0 / Ks 1 / K2 1 + Zs 3 / Hp 0 + Zs 1<br>Einzel LED Ks-Hauptsignal: Hp 0 / Ks 1 / Ks 1 + Zs 3 + Zs 6 / HP 0 + Zs 1<br>Einzel LED Ks-Hauptsignal: HP 0 / Ks 1 / Ks 1 + Zs 3 + Zs 6 / HP 0 + Zs 1<br>Einzel LED Ks-Hauptsignal: HP 0 / Ks 1 / Ks 1 + Zs 3 + Zs 6 / HP 0 + Zs 1<br>Einzel LED Ks-Hauptsignal: HP 0 / Ks 1 / Ks 1 + Zs 3 + Zs 6 / HP 0 + Zs 1<br>Einzel LED Ks-Hauptsignal: HP 0 / Ks 1 / Ks 1 + Zs 3 + Zs 6 / HP 0 + Zs 1<br>Einzel LED Ks-Hauptsignal: HP 0 / Ks 1 / Ks 1 + Zs 3 + Zs 6 / HP 0 + Zs 1 |
| RGB_Heartbeat2                                                                                                    | RGB LED welche als Funktionsindikator in wechselnden Regenbogenfarben blinkt. Minimale und maximale Helligkeit kann angegebe                                                                                                    |
| Servo2                                                                                                    | Servo Steuerung mit zwei Positionen welche über Taster angesteuert werden.                                                                                                    |
|                                                                                                    |                                                                                                    |
| Das Servo bewegt sich nach dem ei<br>Geschwindigkeit, Endlagen und Dre                                                                                                    | inschalten der Versorgungsspannung nicht. Erst wenn eine der Tasten betätigt wird fährt es langsam zu der entsprecheden Position.<br>hrichtung werden mit dem Serrvo_Pos Programm eingestellt.                                                                                                    |

Servo2(LED, InCh, B\_LED\_Cx, Servo21, Servo22, ServoT)

Die Positionen sollten vorher mit Hilfe des Farbtestprogramms ermittelt werden.

| P  | arameterein                                         | igabe de                                                                                                    | r 'Servo2' Funk   | tion    |         |            | × |    |  |  |
|----|-----------------------------------------------------|----------------------------------------------------------------------------------------------------|-------------------|---------|---------|------------|---|----|--|--|
| Xā | Das Ser<br>Versorg<br>wird fäl<br>Geschw<br>Serrvo_ | Das Servo bewegt sich nach dem einschalten der<br>Versorgungsspannung nicht. Erst wenn eine der Tasten betätigt<br>wird fährt es langsam zu der entsprecheden Position.<br>Geschwindigkeit, Endlagen und Drehrichtung werden mit dem<br>Serrvo_Pos Programm eingestellt. |                   |         |         |            |   |    |  |  |
|    | – LED Kanal                                         | Auswahl                                                                                                    |                   |         |         |            |   | ar |  |  |
|    | C <u>A</u> lle                                      |                                                                                                    | I/Rot             |         |         |            |   |    |  |  |
| c  | C 182/G                                             | elb                                                                                                    | C <u>2</u> /Grün  |         |         |            |   |    |  |  |
| s  | O 283 /                                             | <u>Z</u> yan                                                                                                    | C <u>3</u> / Blau |         |         |            |   | 10 |  |  |
| s  | 10                                                  | Servo                                                                                                    | Position 1        | ,       |         |            |   | 10 |  |  |
| s  | 210                                                 | Servo                                                                                                    | Position 2        |         |         |            |   | 10 |  |  |
|    | 10 Sek                                              | Maxir                                                                                                    | nale Dauer        | der Bev | vegung  |            |   | 10 |  |  |
|    | • LED                                               | Kanal                                                                                                    |                   |         | Abbruch | <u>o</u> k |   |    |  |  |

Für eine Servoweiche mit drei Stellwegen sieht es dann so aus:

| P | arametereir                                         | igabe de                                                                                                    | r 'Servo3' Funk             | tion |         |            | ×      |  |  |  |  |  |
|---|-----------------------------------------------------|----------------------------------------------------------------------------------------------------|-----------------------------|------|---------|------------|--------|--|--|--|--|--|
|   | Das Ser<br>Versorg<br>wird fäl<br>Geschw<br>Serrvo_ | Das Servo bewegt sich nach dem einschalten der<br>Versorgungsspannung nicht. Erst wenn eine der Tasten betätigt<br>wird fährt es langsam zu der entsprecheden Position.<br>Geschwindigkeit, Endlagen und Drehrichtung werden mit dem<br>Serrvo_Pos Programm eingestellt. |                             |      |         |            |        |  |  |  |  |  |
|   | – LED Kanal                                         | Auswahl                                                                                                    |                             |      |         |            | n<br>s |  |  |  |  |  |
|   | C <u>A</u> lle                                      |                                                                                                    | • <u>1</u> /Rot             |      |         |            |        |  |  |  |  |  |
|   | C 182/G                                             | elb                                                                                                    | C <u>2</u> /Grün            |      |         |            |        |  |  |  |  |  |
|   | C 283 /                                             | <u>Z</u> yan                                                                                                    | C <u>3</u> / Blau           |      |         |            |        |  |  |  |  |  |
|   | 10 Serve                                            |                                                                                                    | Position 1                  |      |         |            | 10     |  |  |  |  |  |
| 6 | 110 Serv                                            |                                                                                                    | Position 2                  |      |         |            | 1      |  |  |  |  |  |
| e | 210                                                 | Servo                                                                                                    | Position 3                  |      |         |            | 1      |  |  |  |  |  |
| C | 10 Sek                                              | Maxir                                                                                                    | Maximale Dauer der Bewegung |      |         |            |        |  |  |  |  |  |
|   | • LED                                               | ) Kanal                                                                                                    |                             |      | Abbruch | <u>O</u> K | $\Box$ |  |  |  |  |  |

#### Weiche im Plan von Rocrail anlegen

Hier 2- und 3-Wege-Servoweichen für das Car System. Deshalb unter Gleisplan/Plan bearbeiten/Straße die Straßensymbole nutzen. Es geht aber auch mit den Schienensymbolen.

| Datei Bearbeiten A  | Automatik Glei                   | splan | Tabellen         | Steueru   | ng Pro | grammier | ren Lesezeiche | n Ansi | cht Hilfe |            |               |      |         |          |     |     |   |
|---------------------|----------------------------------|-------|------------------|-----------|--------|----------|----------------|--------|-----------|------------|---------------|------|---------|----------|-----|-----|---|
| ÷                   |                                  |       | <b>\$</b>        |           | 8      |          | 🕫 🖨 🗄          | X:     | ģ- 闷 (    | D          | С <u>ки</u> ( | i) ( | ا 🖹 🗶 🕄 | Í        |     |     |   |
| Lokansicht Wagona   |                                  |       | SBH-0            | Ebene 1_C | ars    |          |                |        |           |            |               |      |         |          |     |     |   |
|                     |                                  |       |                  |           |        |          |                |        |           |            |               |      |         |          |     |     |   |
|                     |                                  | Ď.    | 1                |           |        |          |                |        |           |            |               |      | • ا 🚐   | <u> </u> |     |     |   |
| Lo-ox               |                                  |       |                  |           |        |          |                |        | •         | • • •      | r_03          |      | • •     |          |     |     |   |
|                     |                                  |       |                  |           |        |          |                |        |           |            | <b></b>       |      |         |          |     |     |   |
| 5                   |                                  |       |                  |           |        |          |                |        |           |            |               |      |         |          |     |     | _ |
|                     |                                  |       |                  |           |        |          |                |        |           |            |               |      |         |          |     |     |   |
| Kennung             | Bild                             | #     | Block            | <b>v_</b> | Modus  | Ziel     | ^              |        |           | -íí-       |               | Ì    | •<br>•  |          |     |     | _ |
| 04_MB Sprinter Post | <b>.</b>                         | 4     | -Car_03Bus       | 0>        | stop   |          |                |        |           |            |               |      | - •     |          | •   |     |   |
| 05_Steyr F2000      | Chan have                        | 5     |                  | 0>        | stop   |          |                |        |           |            |               |      | •       |          |     |     |   |
| 06_MB Atego         |                                  | 6     |                  | 0>        | stop   |          |                |        | •         |            |               |      | ₽       |          | S   | 2   |   |
| BR 003              | and the second second            | 3     |                  | 0>        | stop   |          |                |        | 8         |            |               |      | 2 8     |          | a   | 5 8 |   |
| BR 018              | 1.2223                           | 18    |                  | 0>        | stop   |          |                |        | 2         | =          |               |      | ર્ગ     |          |     | 3   |   |
| BR 024              |                                  | 24    |                  | 0>        | stop   |          |                |        |           | ð          |               |      | •       |          |     | •   |   |
| BR 038              | -8 150 Grand                     | 38    |                  | 0>        | stop   |          |                |        |           | •          |               |      | • –     |          |     |     |   |
| BR 041              | Constant of Constant of Constant | 41    |                  | 0>        | stop   |          |                |        |           |            |               | Ŭ    | •       | <b></b>  |     |     |   |
| BR 050              |                                  | 50    |                  | 0>        | stop   |          |                |        |           | - <u>-</u> |               | •    |         | •        |     |     |   |
| BR 074              | A REAL PROPERTY AND              | 74    |                  | 0>        | stop   |          |                |        |           |            |               |      |         |          |     |     |   |
| BR 075              | States and                       | 75    |                  | 0>        | stop   |          |                |        |           |            |               | +++  |         |          |     |     |   |
| BR 078              | STATISTICS.                      | 78    |                  | 0>        | stop   |          |                |        |           |            |               |      |         |          | -   |     |   |
| BK 081              | - AND DECOMPANY                  | 81    |                  | 0>        | stop   |          |                |        |           |            | •             |      |         | ar 01    | • • | /-  |   |
| <                   |                                  |       |                  |           |        |          | >              |        |           |            |               |      | Car.01E | lus O    |     |     |   |
| FG- FG+             | 0 1-                             |       | Nº I             | 1119      |        |          |                |        |           |            |               |      |         |          |     |     |   |
|                     | i F                              |       | ( <b>````</b> `` |           | •      |          |                |        |           |            |               |      |         |          |     |     |   |
| Blinkerinks         |                                  |       | 12 - + 🔨         |           | -      |          |                |        |           |            |               | + +  |         |          |     |     |   |
| [ F3 ] F4 ]         | >> ] [-                          |       |                  |           | 1      |          |                |        |           |            |               |      |         |          |     |     | _ |
|                     |                                  |       | 1.               | s)        | /      |          |                |        |           |            | + + + -       |      |         |          |     |     | _ |
|                     |                                  | ı.    |                  |           |        |          |                | <      |           |            |               |      |         |          |     |     |   |
| Server              |                                  |       |                  |           |        |          | Zentrale       |        |           |            |               |      |         |          |     |     |   |
|                     |                                  |       |                  |           |        |          | ∧ 19:48:26     | i loco | 5 ack=1   |            |               |      |         |          |     |     |   |
|                     |                                  |       |                  |           |        |          | ∨ 19:48:26     | 1000   | 5 f[8]=of | f group    | =2 format     | =2   |         |          |     |     |   |

#### Eigenschaften der Weiche aufrufen

Die Eigenschaften der Weiche aufrufen (das geht auch über das Kontextmenue, rechte Maustaste).

#### Den Reiter Allgemein aufrufen

Der Weiche kann eine eigene Bezeichnung/Name gegeben werden.

| Weiche DWW (9/23)                           |                                                                    | — 🗆 X                                                         |
|---------------------------------------------|--------------------------------------------------------------------|---------------------------------------------------------------|
| Übersicht Allgemein Sch                     | nittstelle Verkabelung Steuerung Herzstück Gleistreiber Verwendung |                                                               |
| Kennung @<br>Nummer                         | DWW Benutze Kurz-Kennung                                           | Sichere Weichenlage<br>Keine<br>Gerade                        |
| Beschreibung @<br>Dekoder<br>Block-Kennung  |                                                                    | <ul> <li>Abzweigend</li> <li>Links</li> <li>Rechts</li> </ul> |
| Fahrstraßen-Kennungen<br>Verschlossen durch | <free></free>                                                      | Optionen<br>Raster                                            |
| Status<br>Geschaltet                        | straight<br>16 Jurücksetzen                                        | ☑ Anzeigen<br>□ Rechteckig<br>□ Manuell bedient               |
| lyp<br>Untergruppe                          | Standard O Links O Rechts                                          | ✓ Bedienbar ☐ Vom Routing ausschließen                        |
| Zubehör#                                    | 0 Richtung                                                         | Aktionen                                                      |
| <                                           |                                                                    | >                                                             |
| < >                                         |                                                                    | Übernehmen Hilfe                                              |

#### Den Reiter Schnittstelle aufrufen

Beispiel: 2-Wege-Servo-Weiche

Unter "Knoten-ID" die ID der Zentrale oder des Knotens eingeben. In diesem Beispiel die Nr. der BiDiB-Zentrale. Bei mehreren Zentralen die über Rocrail gesteuert werden, muss auch die Schnittstellenkennung eingetragen werden. Das "Protokoll" auf "NMRA-DCC" stellen. Unter "Adresse" die DCC-Adressse + 4 Stellen eintragen. Damit wird aus der DCC-Adresse 3 aus dem Prog-Generator die DCC-Adresse 7 in Rocrail. Dies gilt für diverse andere

Steuerungsprogramme/Zentralenkombinationen ebenfalls, aber eben nicht für alle. In iTrain braucht es wohl keine Verschiebung um 4 Stellen. Beim Punkt "Zubehör" bitte den "Haken" setzen.

Achtung wiederholte Ansage: Je nach Zentrale und Schemata der Adressierung (MADA, PADA, FADA) wird entweder die o.g. Adresse unter dem Punkt "Adresse" oder unter dem Punkt "Port" oder unter den Punkten "Adresse + Port" verwendet. https://wiki.rocrail.net/doku.php?id=addressing-de Die Adressierung, z.B. bei der Konstellation der MobaLedLib mit dem DCC-Ausgang der Fichtelbahnzentrale (GBMasterBoost) und Rocrail, verschiebt sich um +4. Aus Adresse 3 in der MobaLedLib wird in Rocrail Adresse 7. Dies gilt nicht für alle Zentralen.

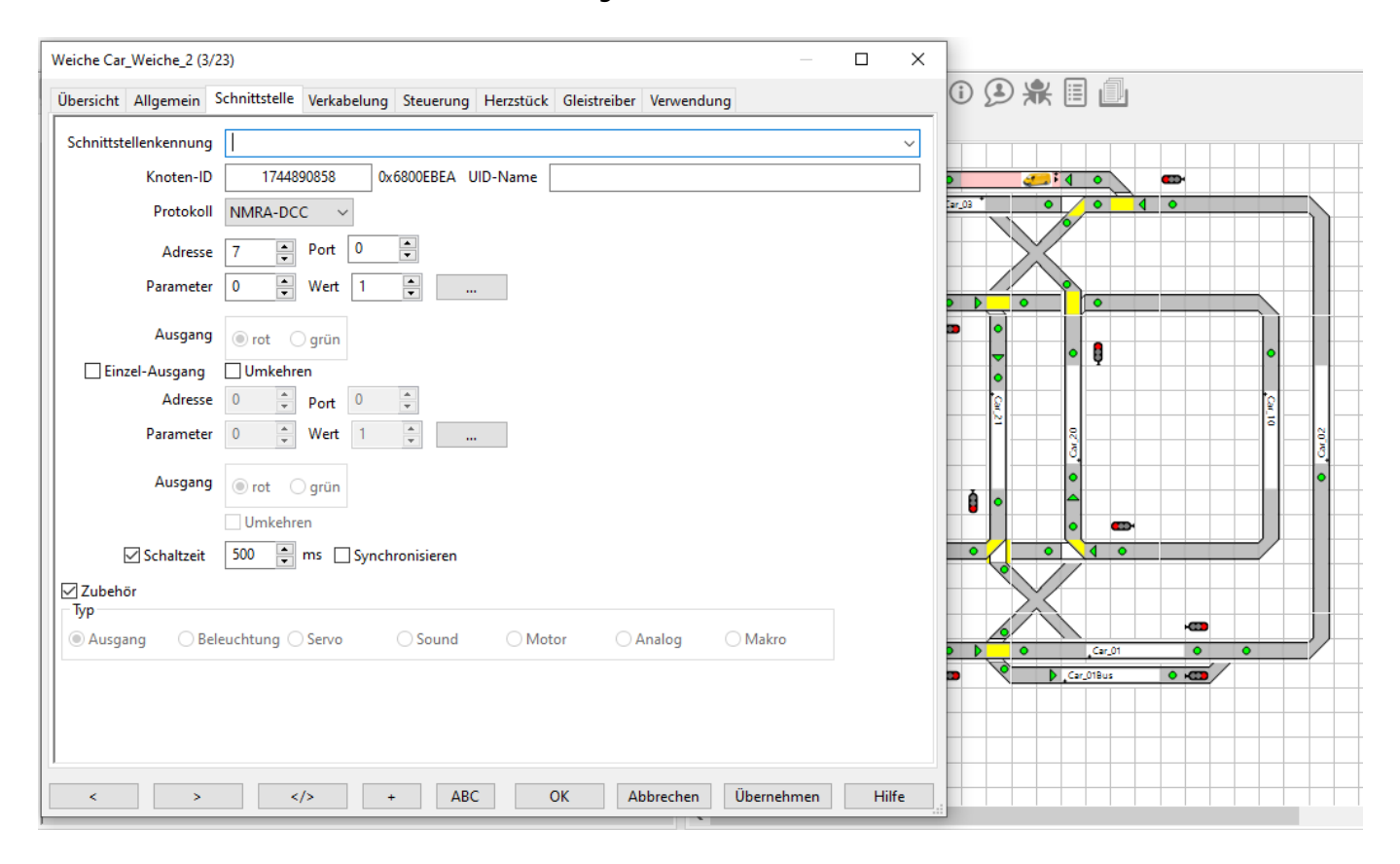

Beispiel: 3-Wege-Servo-Weiche

Hier ist auch die zweite DCC-Adresse (3. Stellung) der Servoweiche einzutragen. In diesem Fall musste allerdings die DCC-Adresse 6 (Prog-Gen. Adresse 2) oben und die DCC-Adresse 5 (Prog-Gen. Adresse 1) weiter unten eingetragen werden. Sonst hatte der Servo in die falsche Richtung geschaltet. Daher bitte ausprobieren.

| Weiche DWW (9/23)                                                                                                |    | ×    |
|----------------------------------------------------------------------------------------------------|----|------|
| Übersicht Allgemein Schnittstelle Verkabelung Steuerung Herzstück Gleistreiber Verwendung                        |    |      |
| Schnittstellenkennung                                                                                            |    | ~    |
| Knoten-ID 1744890858 0x6800EBEA UID-Name                                                                         |    |      |
| Protokoll NMRA-DCC ~                                                                                             |    |      |
| Adresse 6 Port 0 -                                                                                               |    |      |
| Parameter 0 🗭 Wert 1 💌                                                                                           |    |      |
| Ausgang 💿 rot 🔾 grün                                                                                             |    |      |
| Einzel-Ausgang Umkehren                                                                                          |    |      |
| Adresse 5 Port 0 T                                                                                               |    |      |
| Parameter 0 Vert 1                                                                                               |    |      |
| Ausgang 💿 rot 🔾 grün                                                                                             |    |      |
|                                                                                                    |    |      |
| Schaltzeit 500 📻 ms 🗌 Synchronisieren                                                                            |    |      |
| Zubehör                                                                                                    |    |      |
| Image: Ipp         Image: Ausgang       Beleuchtung       Servo       Sound       Motor       Analog       Makro |    |      |
|                                                                                                    |    |      |
|                                                                                                    |    |      |
|                                                                                                    |    |      |
| < > > > ABC OK Abbrechen Übernehmen                                                                              | Hi | ilfe |

### Zubehördecoder in Rocrail mit BiDiB-Zentrale

Einbindung in Kombination BiDiB-Zentrale "GBMboost" und Software "Rocrail"

- Ausgang in Rocrail anlegen, DCC Adresszuordnung
- Aktion in Rocrail erstellen
- Aktionsteuerung in Rocrail einrichten

#### **Rocrail Ausgang anlegen**

Den DCC-Eingang der MobaLedLib(100-DE)-Hauptplatine mit dem DCC-Anschluss der Zentrale verbinden. Nach dem Starten von Rocrail ist im Plan für jede Adresse ein Ausgangs-Element zu erstellen. (LED-Ausgang [rund] oder Schalter-Ausgang).

×

Über die rechte Maustaste erreicht man die Eigenschaften des Ausgangs. Alternativ unter dem Menue Tabelle\Ausgang. Hier im Menue Allgemein wird unter Kennung @ ein Name für den Ausgang vergeben.

×

Hier im Menue "Schnittstelle" die "Schnittstellenkennung" (eurer Zentrale) eingeben, siehe auch Rocrail-Eigenschaften unter https://wiki.rocrail.net/doku.php?id=rocrailini-controller-de. Unter "Bus" (nicht bei allen Zentralen) die Eindeutige Kennung eintragen, siehe https://wiki.rocrail.net/doku.php?id=addressing-de. Gemäß Rocrail ist dies nur bei bestimmten Systemen notwendig. Bei allen anderen Systemen kann der Wert auf 0 bleiben. Als "Protokoll" NMRA-DCC eintragen. Unter "Adresse" die vorher im Prog\_Generator\_MobaLedLib.xlsm oder in die Arduino IDE eingetragene Adresse eingeben.

Achtung: Je nach Zentrale und Schemata der Adressierung (MADA, PADA, FADA) wird entweder die o.g. Adresse unter dem Punkt "Adresse" oder unter dem Punkt "Port" oder unter den Punkten "Adresse + Port" verwendet. https://wiki.rocrail.net/doku.php?id=addressing-de Die Adressierung, z.B. bei der Konstellation der MobaLedLib mit dem DCC-Ausgang der Fichtelbahnzentrale (GBMasterBoost) und Rocrail, verschiebt sich um +4. Aus Adresse 900 in der MobaLedLib wird in Rocrail Adresse 904. Dies gilt nicht für alle Zentralen.

Die "Option" Weiche ist anzuhaken, ggf. auch Umkehren (sollte in der Praxis An- und Ausschalten invertiert sein). Der Haken bei "Zubehör" ist ebenfalls zu setzen.

×

#### **Rocrail Aktion erstellen**

Unter dem Menue Tabellen\Aktionen wird jetzt eine Aktion erstellt. Unter dem Menuepunkt Übersicht wird eine neue Aktion angelegt. Hier im Beispiel wurde die "Kennung" Haus\_903\_an vergeben. Mit "Übernehmen" wird der Vorgang gespeichert und angezeigt.

×

Unter dem Menuepunkt Definition wird als "Typ" Ausgang gewählt, unter "Kennung" wählt man den Namen, der am Anfang unter Ausgang anlegen gewählt wurde (Achtung Schreibfehler: es müsste Haus\_3\_Licht\_an eigetragen werden.) und unter "Befehl" trägt man on ein. Übernehmen nicht vergessen.

×

#### Rocrail Ausgang anlegen (2)

Jetzt zurück zu den Eigenschaften des Ausgang. Über die rechte Maustaste erreicht man die Eigenschaften des Ausgangs. Alternativ unter dem Menue Tabelle\Ausgang. Im Menue Allgemein auf den Button Aktionen... klicken. Das öffnet den Aktionssteuerung-Dialog.

×

#### **Rocrail Aktionssteuerung**

Unter "Kennung" die erstellte Aktion, hier Haus\_903\_an auswählen und über den Übernehmen-Button hinzufügen. Über OK verlassen wir den Dialog. Jetzt sollte die LED über den Ausgang-Button im Plan geschaltet werden können.

×

## Wizard mit BiDiB-Zentrale

Einbindung der Kombination BiDiB-Zentrale "GBMboost" und BiDiB-Software "Wizard"

• DCC Adresszuordnung

Den DCC-Eingang der MobaLedLib(100-DE)-Hauptplatine mit dem DCC-Anschluss der Zentrale verbinden. Nach Starten der Software BiDiB-Wizard die DCC Zubehör Steuerung unter Knoten\DCC Zubehör Steuerung öffnen. Zum Test die vorher im Prog\_Generator\_MobaLedLib.xlsm oder in die Arduino IDE eingetragene(n) Adresse(n) eingeben und über die Buttons "rot" und "grün" aktivieren, siehe Bild. 😒

Rocrail Copyright © 2002-2020 Robert Jan Versluis, www.rocrail.net. Alle Rechte vorbehalten.

Der BiDiB-Wizard ist ein Java-Programm zur Darstellung der angebundenen BiDiB-Bus-Struktur und der angeschlossenen Knoten.

From: https://wiki.mobaledlib.de/ - **MobaLedLib Wiki** 

Permanent link: https://wiki.mobaledlib.de/anleitungen/spezial/bidib?rev=1609586812

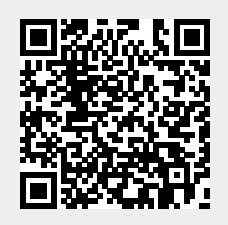

Last update: 2021/01/02 12:26